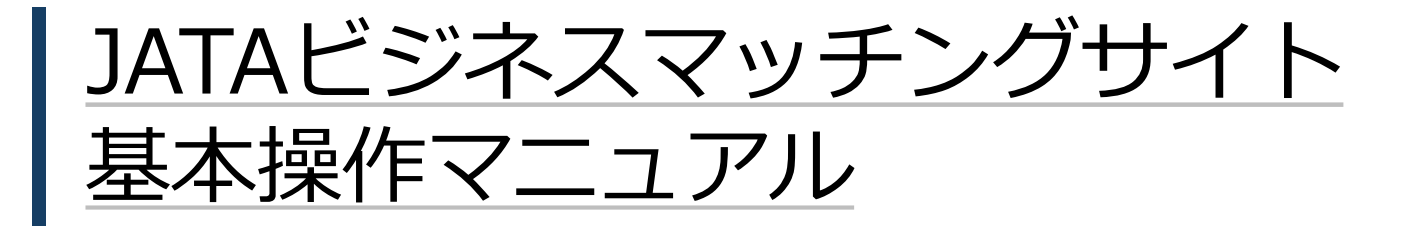

#### 目次

#### 1. サービス概要

- 1-1. サービス概要
- 2-2. 主なサービスフロー
- 3-3. 画面説明 一般画面、管理画面について

#### 2.未ログイン時

- 2-1. トップページ
- 2-2. サービス紹介/募集一覧
- 2-3. サービス紹介/募集詳細
- 2-4. インフォムービー一覧

#### 3.会員(一般画面)

- 3-1. ログイン
- 3-2. サービス紹介/募集一覧
- 3-3. サービス紹介詳細
- 3-4. サービス紹介詳細 問い合わせ
- 3-5. サービス紹介詳細 説明会参加申し込み
- 3-6. サービス紹介詳細 案件お問い合わせタブ
- 3-7. サービス紹介詳細 コメント
- 3-8. サービス募集詳細

···2 4.会員(管理画面)

...7

...13

- 4-1. ダッシュボード
- 4-2. サービス紹介/募集一覧
- 4-3. 案件のステータス
- 4-4. サービス紹介 新規登録
  - 4-5. サービス募集 新規登録
  - 4-6. サービス紹介/募集詳細
  - 4-7. 案件お問い合わせ(一覧)
  - 4-8. 案件お問い合わせ(問い合わせ社別)
- 4-9. コメント
- 5.メール通知

···42

....22

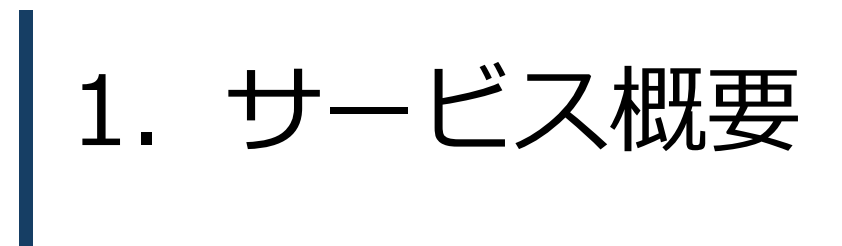

## 1-1. サービス概要

会員間での共創・協業を募るJATA公式のマッチングサイトです。 商品・サービスを紹介、募集することができる2つの機能と、案件進捗管理が可能です。

☆サービス紹介機能 「わが社のサービス使いませんか?~マッチング相手募集中案件」
 →自社の商品・サービスを紹介したり、一緒にビジネスを始めたい案件を掲載し、協業を募ることもできる掲示板です。
 ☆サービス募集機能 「こんなサービスを探しています!~ マッチング相手募集中案件」

→オファー機能。自社の求める商品、サービスを募ることができる掲示板です。

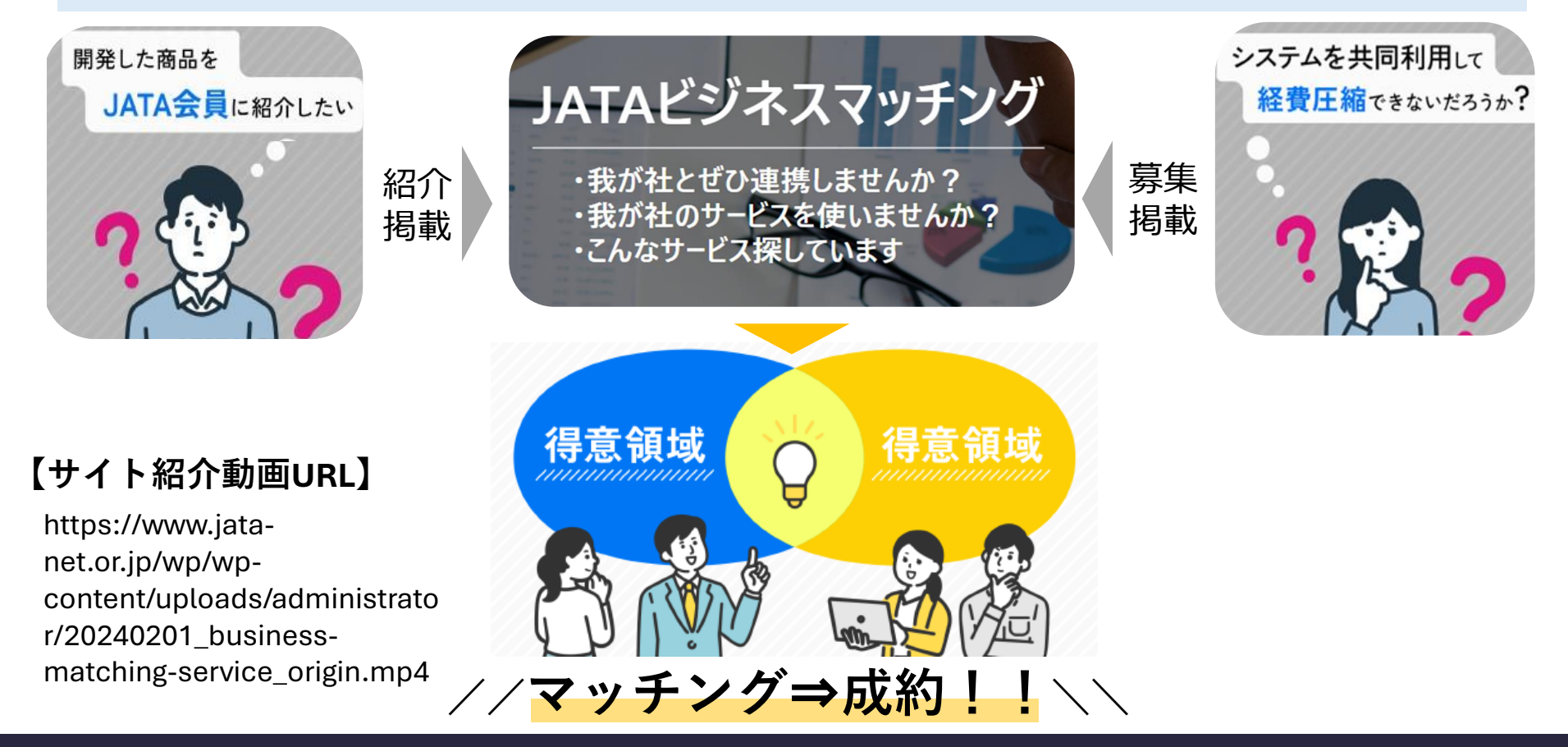

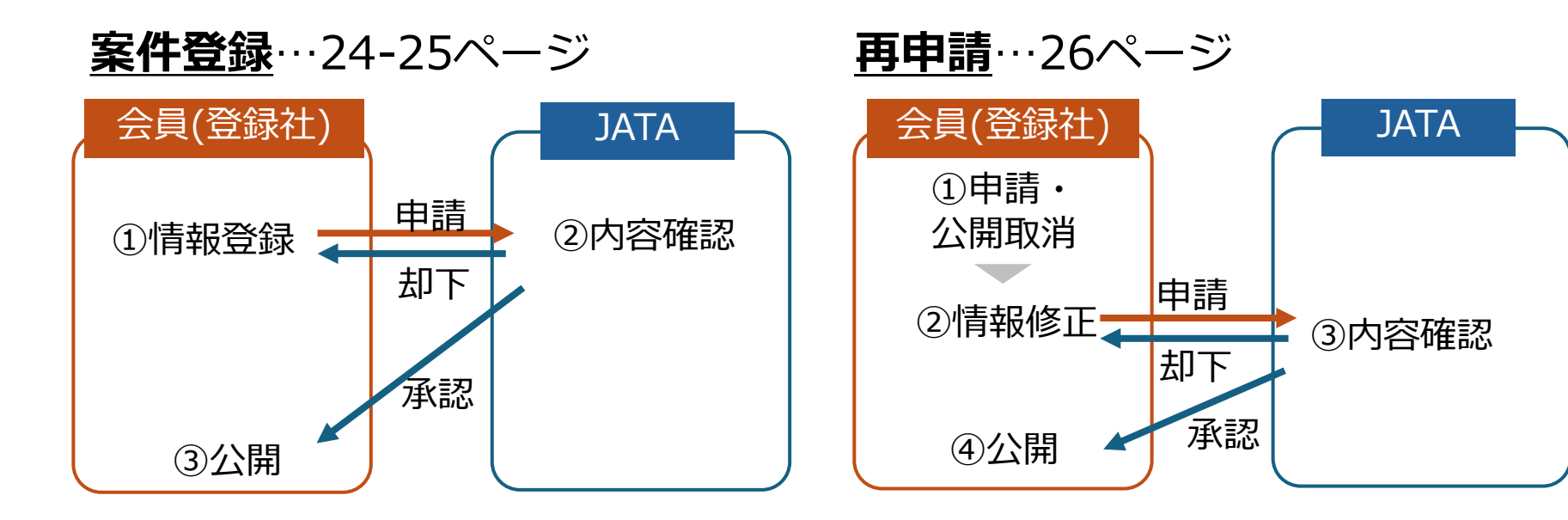

<u>問合せ</u>…17、27-28ページ

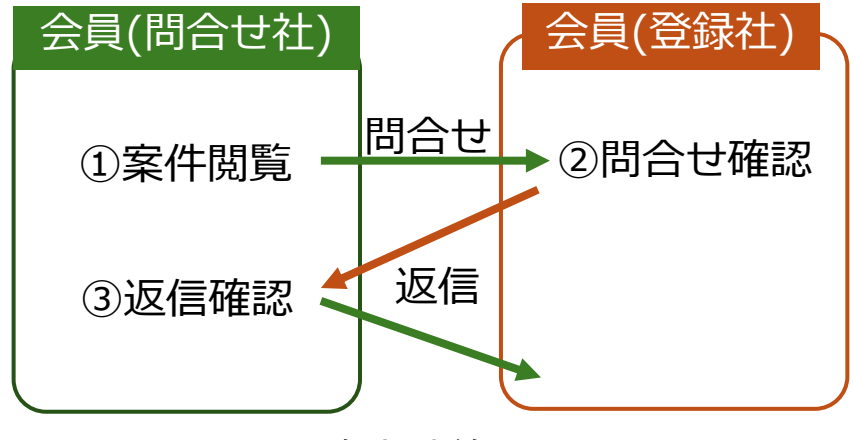

…以降商談終了まで

### 1-3. 画面説明 一般画面、管理画面について

本サイトでは以下2つの画面があり、画面によってできることが異なります。どちらの画面かはヘッダー で確認ができます。

#### <u>①一般画面</u>

→他社案件の閲覧・問合せが可能

ヘッダー表示: JATAビジネスマッチング

アクセス方法:ヘッダー内左上ロゴ、「サービス紹介」、「サービス募集」をクリック

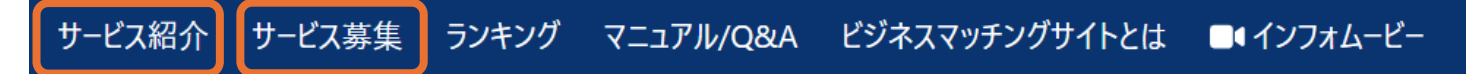

#### 2管理画面

→自社案件の新規登録や自社案件の 内容・問合せ内容が確認可能

ヘッダー表示: JATAビジネスマッチング - 管理画面

アクセス方法:ログイン後ヘッダーの「マイページ」をクリック

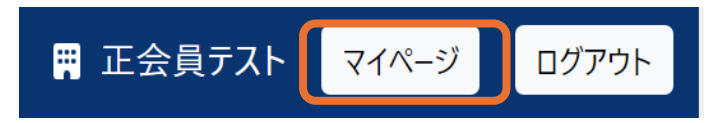

## 2. 未ログイン時

2-1. 未口グイン時 トップページ①

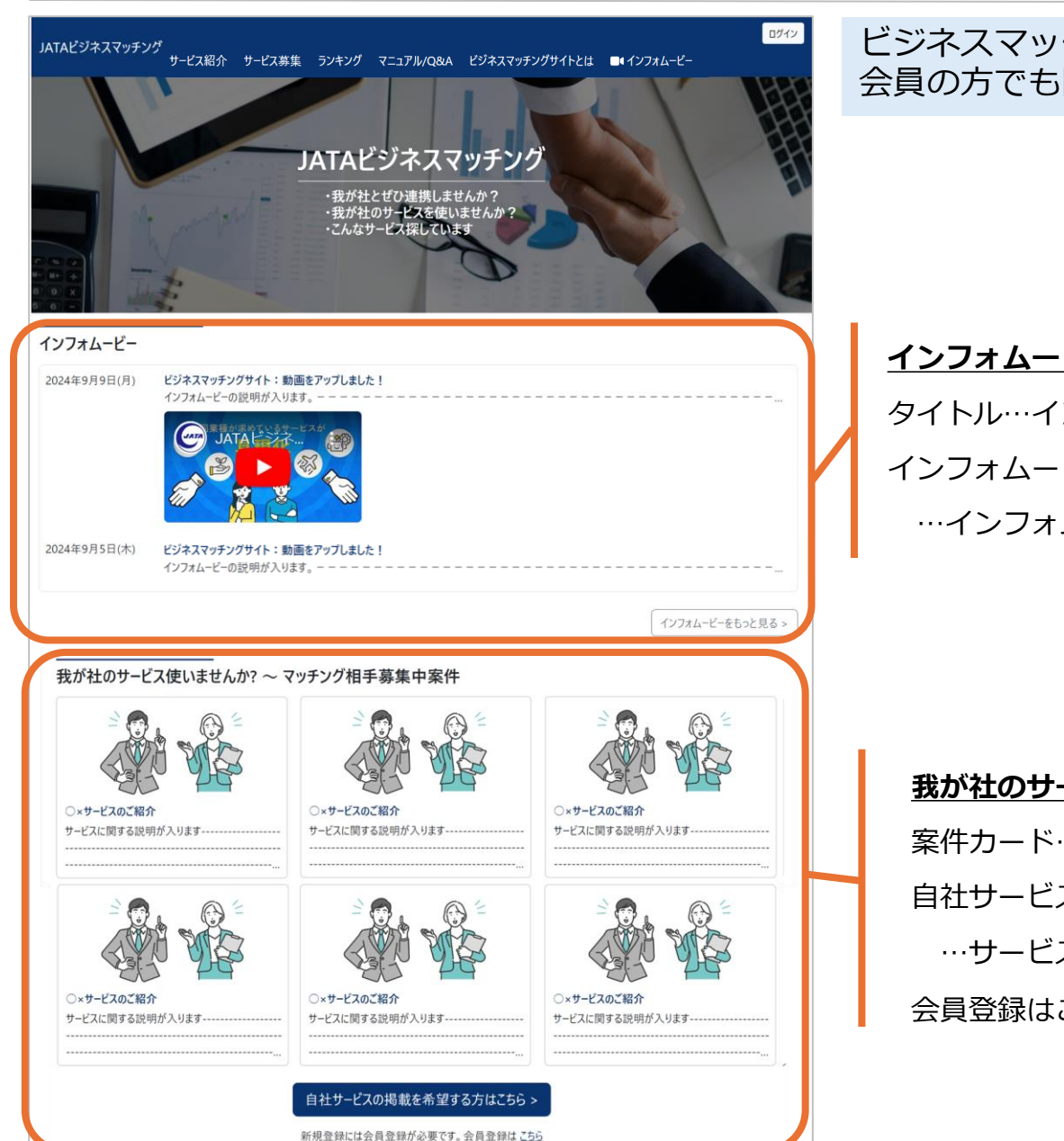

#### ビジネスマッチングサイトトップページです。非 会員の方でも閲覧が可能となります。

インフォムービー タイトル…インフォムービー一覧へ遷移 インフォムービーをもっと見る …インフォムービー一覧(12ページ)へ遷移

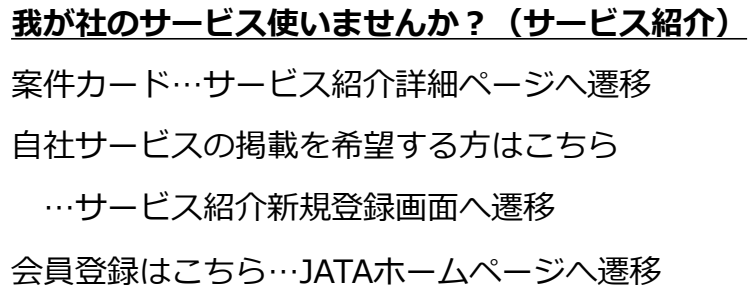

2-1. 未口グイン時 トップページ②

こんなサービスを探しています! ~ マッチング相手募集中案件 ○○なサービスはありませんか? ○○なサービスはありませんか? ○○なサービスはありませんか? サービス募集の説明が入ります-サービス募集の説明が入ります-サービス募集の説明が入ります-○○なサービスはありませんか? ○○なサービスはありませんか? ○○なサービスはありませんか? サービス募集の説明が入ります-サービス募集の説明が入ります-サービス募集の説明が入ります-サービス募集の案件をもっと見る > サービス募集のマッチング相手の希望はこちら > 新規登録には会員登録が必要です。会員登録は こちら アクセス数ランキング 集計:2024年9月1日(日)~2024年9月7日(土)(毎週日曜更新) サービス紹介 ○×サービスのご紹介 ○×サービスのご紹介 ○×サービスのご紹介 サービスに関する説明が入ります-サービスに関する説明が入ります-サービスに関する説明が入ります サービス募集 〇なサービスはありませんか? ○○なサービスはありませんか? ○○なサービスはありませんか? サービス募集の説明が入ります-サービス募集の説明が入ります-サービス募集の説明が入ります-利用規約 | よくある質問 Copyright © 2023 JATA All Right Reserved.

#### ビジネスマッチングサイトトップページです。非 会員の方でも閲覧が可能となります。

こんなサービスを探しています(サービス募集) 案件カード…サービス募集詳細ページへ遷移 サービス募集のマッチング相手の希望はこちら …サービス紹介新規登録画面へ遷移 会員登録はこちら…JATAホームページへ遷移

#### <u>アクセス数ランキング</u>

1週間のアクセス数上位20位までをランキングで表示

日曜〜土曜までの1週間のアクセス数を集計し、翌日曜に 更新

※紹介/募集終了の案件は表示されない

## 2-2. 未ログイン時 サービス紹介/募集一覧

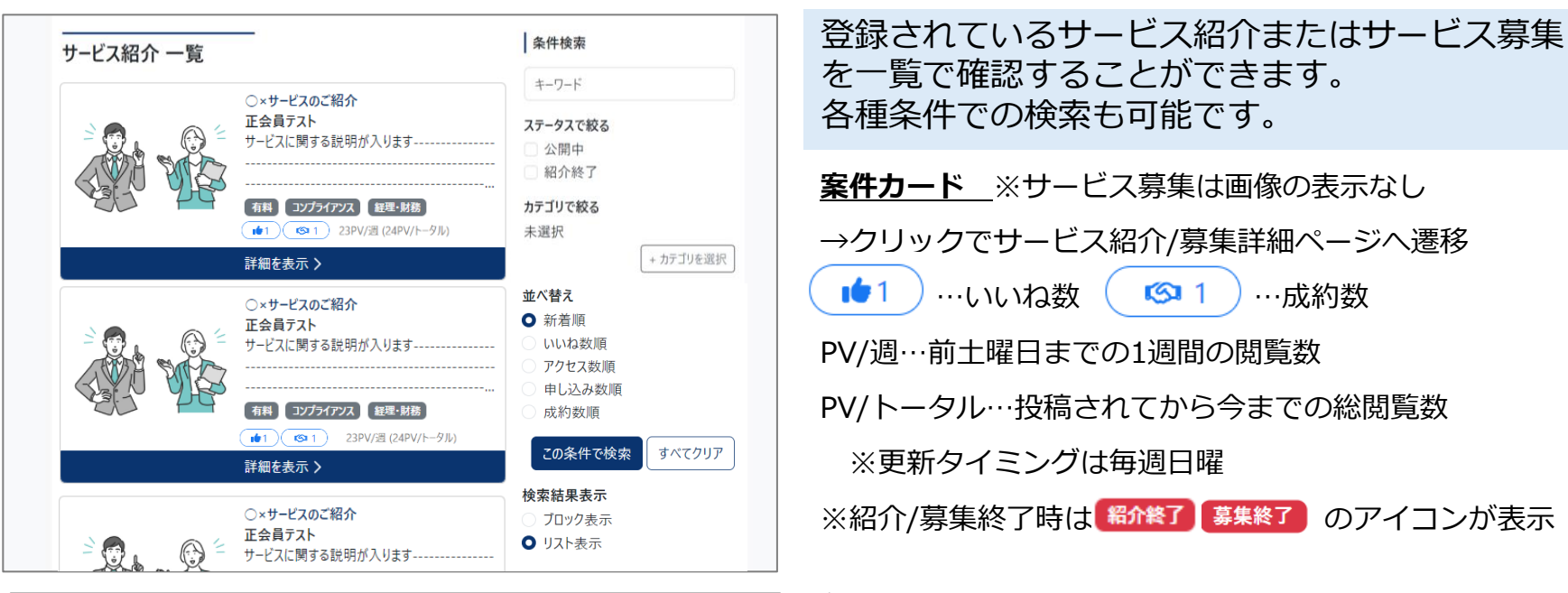

|                                                                                                    | 条件検索                                                                                                    |
|----------------------------------------------------------------------------------------------------|----------------------------------------------------------------------------------------------------|
| <ul> <li>○ なサービスはありませんか?</li> <li>正会員テスト</li> <li>サービス募集の説明が入ります</li></ul>                                                        | <ul> <li>キーワード</li> <li>ステータスで絞る</li> <li>公開中</li> <li>募集終了</li> <li>カテゴリで絞る</li> <li>未選択</li> </ul>     |
| 詳細を表示><br>○○なサービスはありませんか?<br>正会員テスト<br>サービス募集の説明が入ります                                                                             | + カデゴリを選択<br>並べ替え<br>● 新着順<br>いいね数順<br>アクセス数順<br>申し込み数順                                                  |
| <ul> <li>●1 ©31 23PV/通 (24PV/トータル)</li> <li>詳細を表示 &gt;</li> <li>○なサービスはありませんか?</li> <li>正会員テスト</li> <li>サービス募集の説明が入ります</li> </ul> | <ul> <li>成約数順</li> <li>この条件で検索</li> <li>すべてクリア</li> <li>検索結果表示</li> <li>ブロック表示</li> <li>リスト表示</li> </ul> |

#### <u>条件検索</u>

#### +カテゴリで絞るクリックでカテゴリを表示

#### 各カテゴリに紐づく案件数が右側に表示される

| カテゴリを選択         |                                | ×                 |
|-----------------|--------------------------------|-------------------|
| □ 無料 (12件)      | □ 有料 (21件)                     | SDGs (3件)         |
| DX (6件)         | 総務 (2件)                        | □ 人事 (8件)         |
| <b>労務</b> (3件)  | □ 広報 (0件)                      | 法律 (0件)           |
| コンプライアンス (1件)   | <ul> <li>経理・財務 (5件)</li> </ul> | □ 消費者対応 (1件)      |
| 🗌 保険 (0件)       | 国内旅行 (1件)                      | 海外旅行(1件)          |
| 訪日旅行 (4件)       | 富裕層市場 (6件)                     | □ 教育旅行 (0件)       |
| □ 社員研修 (0件)     | □ 人材育成 (0件)                    | 福利厚生 (1件)         |
| 働き方改革 (0件)      | <ul><li>オフィス環境 (2件)</li></ul>  | 業務管理システム (0件)     |
| □ 営業管理システム (0件) | 災害対応 (6件)                      | □ チャットボット (6件)    |
| AI (7件)         | セキュリティ対応 (6件)                  | ● サイトコントローラー (3件) |
| 経営コンサルティング (0件) | 経費削減 (O件)                      | Pマーク・ISO取得 (0件)   |
| 助成金・補助金申請 (0件)  | 時間短縮 (1件)                      | 開発コスト削減 (0件)      |
| 業務効率化 (0件)      | □ 人材派遣 (2件)                    | 営業強化 (4件)         |
| □ 新規営業 (0件)     | 🗌 その他 (0件)                     |                   |
|                 |                                |                   |

決定

## 2-3. 未ログイン時 サービス紹介/募集詳細

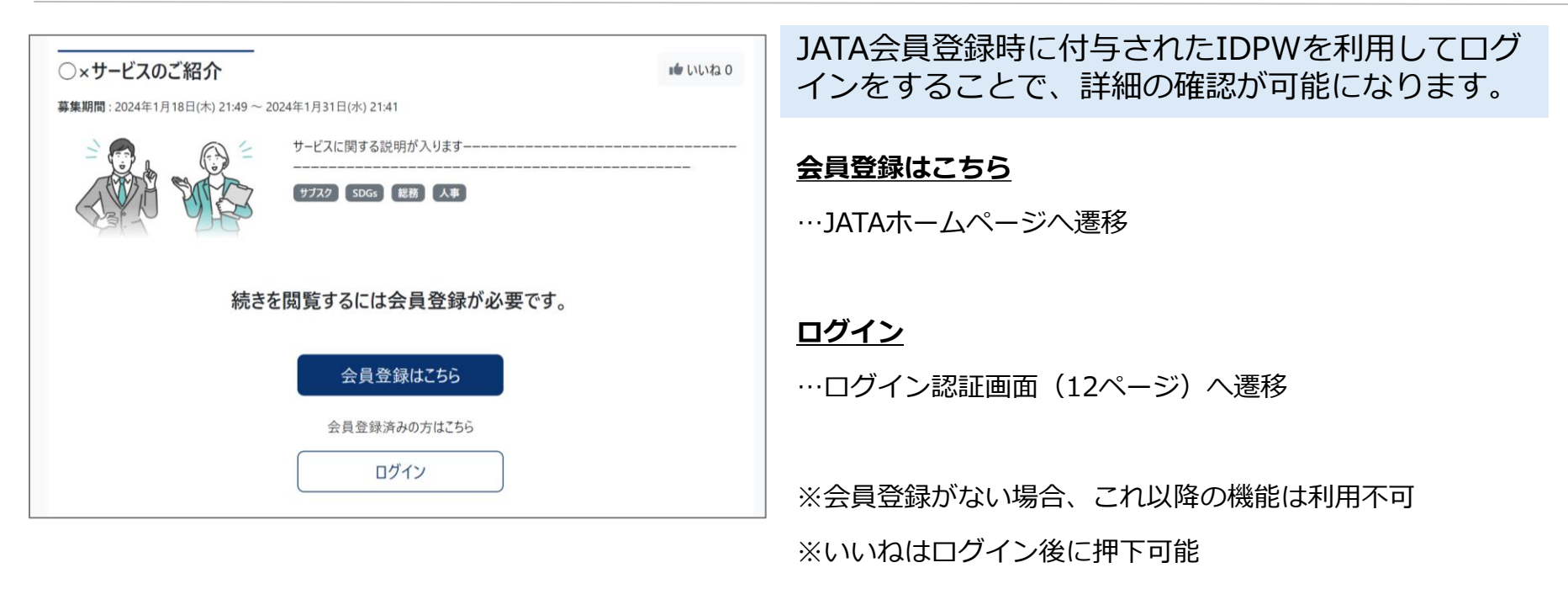

2-4. インフォムービー一覧

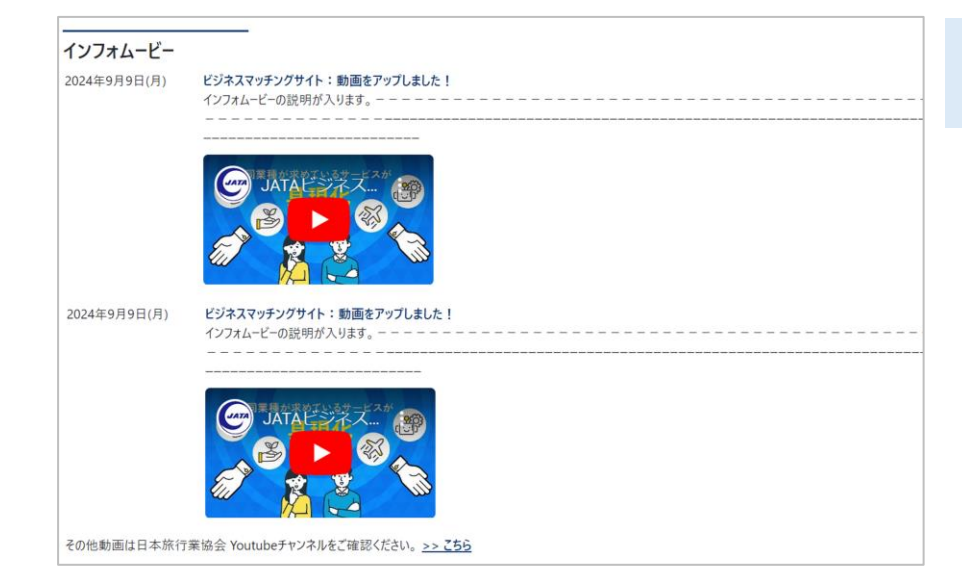

JATAおよび事務局からの各種お知らせや動画など、 新着情報が確認できます。

#### <u>>>こちら</u>

…JATA公式Youtubeチャンネルへ遷移

## 3. 会員(一般画面)

3-1. 会員(一般画面) ログイン

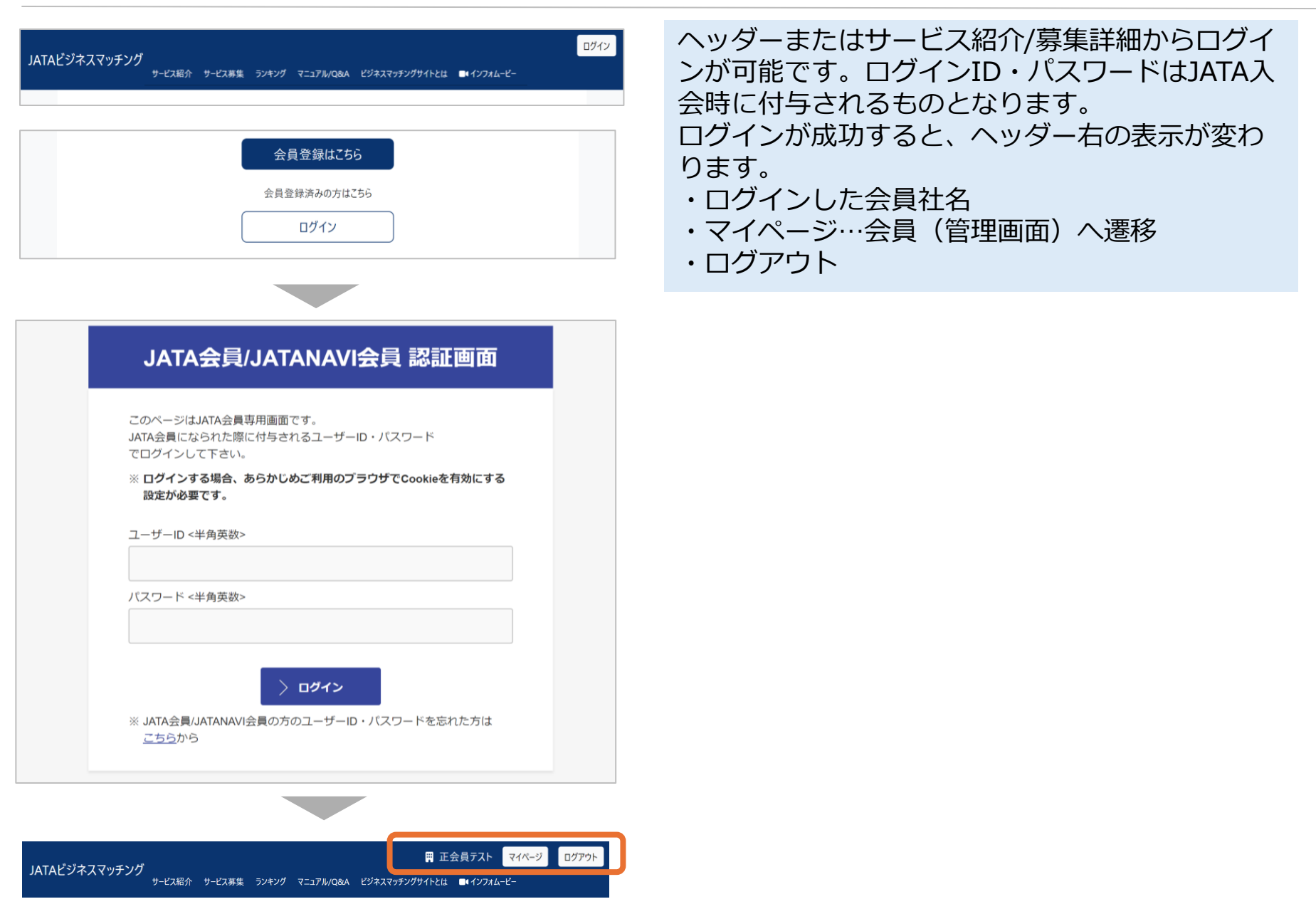

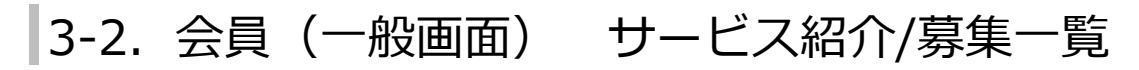

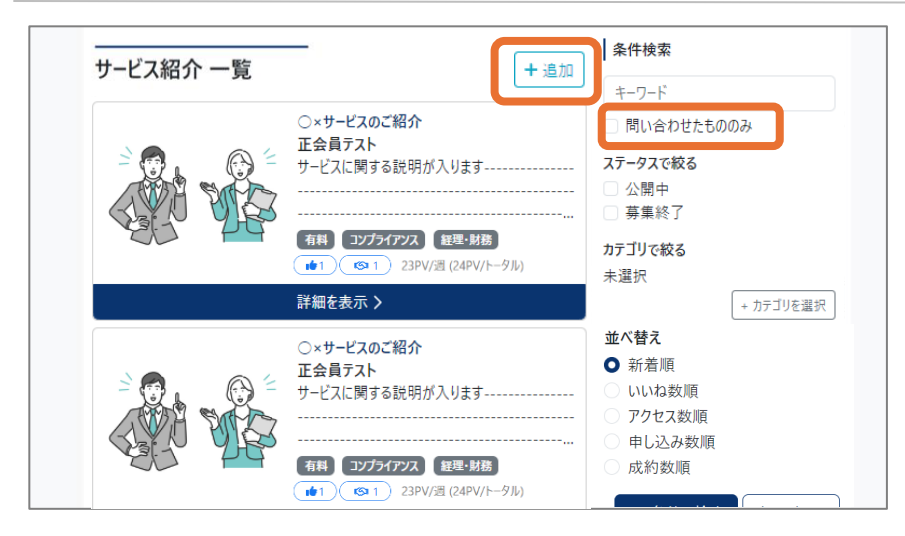

| サービス募集 一覧 (+ 追)                                     | 加                |
|-----------------------------------------------------|------------------|
|                                                     | +                |
| <ul> <li>○○なサービスはありませんか?</li> <li>正会員テスト</li> </ul> | □ 問い合わせたもののみ     |
| サービス募集の説明が入ります                                      | ステータスで絞る         |
|                                                     | 〇 公開中            |
| 有料 海外旅行 営業強化                                        | …           募集終了 |
| ★1 (23PV/週 (24PV/トータル)                              | カテゴリで絞る          |
| 詳細を表示 >                                             | 未選択              |
|                                                     | + カテゴリを選択        |
| ○○なサービスはありませんか?<br>正会員テスト                           | 並べ替え             |
| サービス募集の説明が入ります                                      | 〇 新着順            |
|                                                     | いいね数順            |
| ,                                                   | ···· アクセス数順      |
| 有料 海外旅行 営業強化                                        | ○ 申し込み数順         |
| (●1) (◎1) 23PV/週 (24PV/トータル)                        | 成約数順             |

登録されているサービス紹介またはサービス募集 を一覧で確認することができます。 各種条件での検索も可能です。

<u>案件カード</u>※サービス募集は画像の表示なし

未ログイン時とは以下が相違

「+追加」ボタン…押下で新規登録画面(24-25ページ)へ 遷移

#### <u>条件検索</u>

未ログイン時とは以下が相違

問い合わせたもののみ…問い合わせを行った案件のみを絞り 込み可能

## 3-3. 会員(一般画面) サービス紹介詳細

| ・×サービスのご紹介<br>募集期間: 2024年2月2日(金) 11:30 ~ 2024年2月29日(木) 11:27       詳細     案件お問い合わせ       ゴメント       ・・・・・・・・・・・・・・・・・・・・・・・・・・・・・・・・・・・・                                                                               | 紹介中の案件詳細を確認することができます。<br>登録案件についての感想コメントの投稿や、登録<br>社への問い合わせ、説明会が設定されている場合<br>は申し込みが可能です。                                      |
|----------------------------------------------------------------------------------------------------|----------------------------------------------------------------------------------------------------|
|                                                                                                    | <ul> <li>タブ 詳細…本ページ</li> <li>案件問い合わせ</li> <li>…登録社への問い合わせ画面(17ページ)へ遷移</li> <li>コメント</li> <li>…投稿されたコメント一覧(18ページ)遷移</li> </ul> |
| 説明会日程         開催日時       2024年2月12日(月) 13:00 (WEB開催海リ)         会場       東京都千代田区霞が関X-X-X         WEB開催       申し込み完了後にURLが表示されます。         上記設定日でご参加できない場合のみ、ここから希望日をご提示ください         図 説明会参加申し込み                          | <u>このサービスに問い合わせる</u><br>→15ページへ遷移                                                                                             |
| <b>コメント</b><br>コメントはありません<br>コメントをすべて見る ><br>コメント内容                                                                                                    | <u>説明会参加申し込み</u><br>→16ページへ遷移                                                                                                 |
| コメントを送信         会社情報         会社名       正会員テスト         担当者名       山田         担当者メールアドレス       sample@bizmatch.com         担当者電話番号       080-0000-0000         責任者名       田中         責任者名       田中         責任者名       田中 | ※紹介終了した場合は以下表示<br>このサービスは公開終了しています                                                                                            |

### 3-4. 会員(一般画面) サービス紹介詳細 問い合わせ

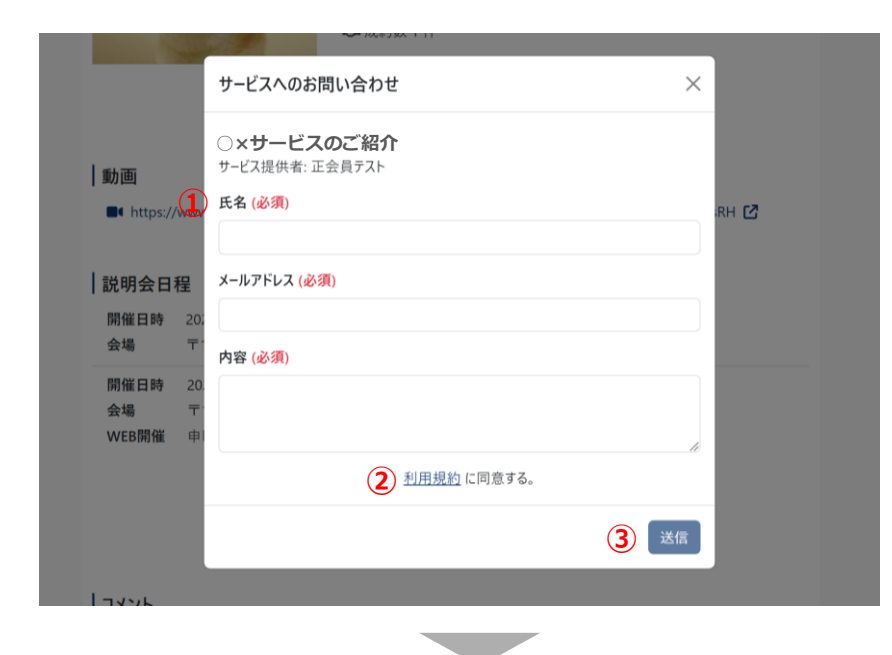

| 案件お問い合わせ CFャットを更新   |                        |
|---------------------|------------------------|
|                     | 是非一度対面ではお話を伺いたいです。     |
|                     | 佐藤 2024年1月18日(木) 21:55 |
| 佐藤 xxx@bizmatch.com |                        |
| 内容                  |                        |
|                     | li                     |
|                     | チャットを送信                |

紹介中の案件への問い合わせが可能です。

#### 問い合わせ方法

①サービスへのお問い合わせ画面に必要情報を入力

氏名 (必須)

メールアドレス(必須)

内容(必須)

②利用規約を確認後、チェックボックスにチェックを入れる③「送信」ボタン押下

④問い合わせ完了

案件問い合わせ(17ページ)に遷移し、送信内容がチャット に表示される

※一度問い合わせをした後、「案件問い合わせ」をクリック するとチャット画面へ遷移する

## 3-5. 会員(一般画面) サービス紹介詳細 説明会参加申し込み

| 説明会参加申込 ×                                                                                                    | 紹介中の案件に説明会が設定されている場合は、<br>説明会の参加申し込みをすることが可能です。                                                       |
|----------------------------------------------------------------------------------------------------|----------------------------------------------------------------------------------------------------|
| ○× <b>サービスのご紹介</b><br>サービス提供者:正会員テスト                                                                                                    | 説明会参加申し込み方法                                                                                           |
| <ol> <li>参加日程(必須) 参加日にチェックを付けてください</li> </ol>                                                                                              | ①説明会参加申込画面に必要事項を入力                                                                                    |
| 開催日時 2024年1月22日(月) 10:00 WEB開催あ9<br>会場 東京都千代田区霞が関X-X-X                                                                                     | ※その他質問等を記載した場合は問い合わせチャットが送信<br>される                                                                    |
| 参加者 (必須)                                                                                                    | ②利用規約を確認後、チェックボックスにチェックを入れる                                                                           |
|                                                                                                    | ③「送信」ボタン押下                                                                                            |
| メールアドレス ( <del>必須)</del>                                                                                                    | ④説明会参加申込完了                                                                                            |
| その他質問等                                                                                                    | 案件問い合わせ(17ページ)に遷移し、申し込んだ説明会日<br>程が表示される                                                               |
|                                                                                                    | ※WEB開催の場合、サービス紹介詳細に参加URLが申し込み<br>後に表示される                                                              |
|                                                                                                    | 説明会日程                                                                                                 |
| (2) () <u>利用規約</u> に同意する。                                                                                                    | 開催日時 2024年1月22日(月)10:00 WEB開催あり                                                                       |
| 3 送信                                                                                                    | <ul> <li>会場</li> <li>東京都千代田区霞が関X-X-X</li> <li>WEB開催</li> <li>申し込み完了後にURLが表示されます。</li> </ul>           |
|                                                                                                    |                                                                                                    |
| 説明会参加日程                                                                                                    | 説明会日程                                                                                                 |
| 開催日時     2024年1月22日(月) 10:00 WEB開催あり     ×       会場     東京都千代田区霞が開X-X-X       WEB開催 <u>https://zoom.us/i/xxxxxxxxxx</u> ご       参加者     田中 | 開催日時 2024年1月22日(月) 10:00 WEB開催あ9<br>会場 東京都千代田区霞が関X-X-X<br>WEB開催 <u>https://zoom.us/j/xxxxxxxxxx</u> ℃ |

### 3-6. 会員(一般画面) サービス紹介詳細 案件お問い合わせタブ

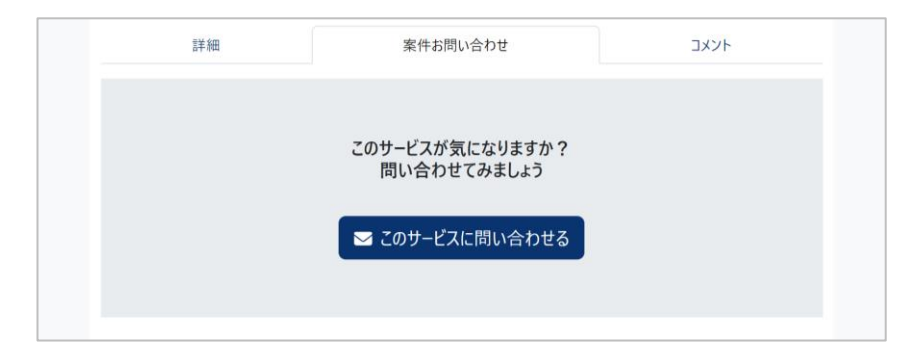

| 案件お問い合わせ 🛛 | こ チャットを更新        |                        |
|------------|------------------|------------------------|
|            |                  | 是非一度対面ではお話を伺いたいです。     |
|            |                  | 佐藤 2024年1月18日(木) 21:55 |
| 佐藤         | xxx@bizmatch.com |                        |
| 内容         |                  |                        |
|            |                  | 1                      |
|            |                  | チャットを送信                |

|  | 説明会参加日程 |                                 |   |
|--|---------|---------------------------------|---|
|  | 開催日時    | 2024年1月22日(月) 10:00 WEB開催為9     | x |
|  | 会場      | 東京都千代田区霞が関X-X-X                 |   |
|  | WEB開催   | https://zoom.us/j/xxxxxxxxxxx 🖸 |   |
|  | 参加者     | 田中                              |   |
|  |         |                                 |   |

案件への問い合わせや、すでに問い合わせている場合は登録社との連絡、説明会申込状況の確認が可能です。

#### 問い合わせおよび説明会申込をしてない場合

→「このサービスに問い合わせる」ボタンが表示
 →押下で問い合わせモーダル(15ページ)表示

#### 問い合わせをしている場合

→問い合わせた内容がチャット画面に表示される

⇒引き続きこの画面から登録社との連絡が可能

「説明会参加申し込み」 ボタン

…説明会が設定されている場合、ここから申し込みが可能

#### 説明会申込をしている場合

→申し込んだ内容が表示される

⇒申し込み時、その他質問等を記載した場合はチャット画面 に表示される。引き続きこの画面から登録社との連絡が可能 「説明会参加申し込み」ボタン

…申し込み可能な他日程の説明会が設定されている場合、 説明会申込画面へ遷移

×ボタン

…申し込んだ説明会のキャンセルが可能

## 3-7. 会員(一般画面) サービス紹介詳細 コメント

#### コメントがない場合

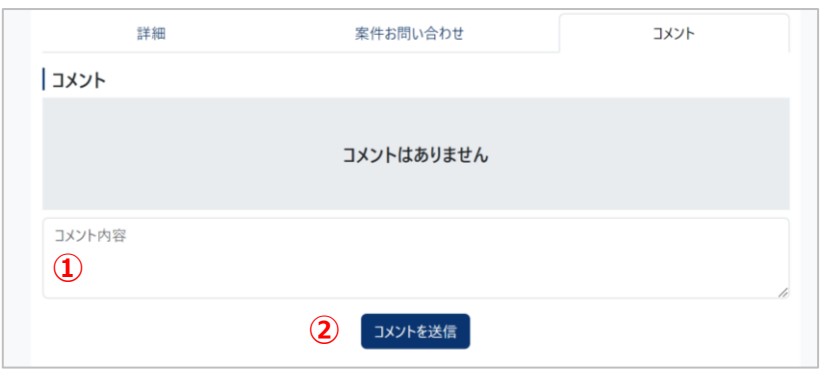

#### コメントがある場合

| איאב                                           |         |
|------------------------------------------------|---------|
| とても丁寧で大変助がりました。<br>2024年1月18日(木) 21:58 🔒 いいね 0 |         |
| コメント内容                                         |         |
|                                                | コメントを送信 |

コメントの登録、案件に投稿されたコメントの一覧を確認 することができます。投稿済みのコメントへの「いいね」 も可能です。

#### <u>コメント投稿方法</u>

①コメントを記入

②「コメントを送信」ボタン押下

③薄い文字で表示される(未承認状態)

※他会員からは確認できない

④JATA承認後に黒字で反映

※自分のコメントは緑色で表示

※紹介終了した案件へはコメント不可

#### 自分の未承認コメント

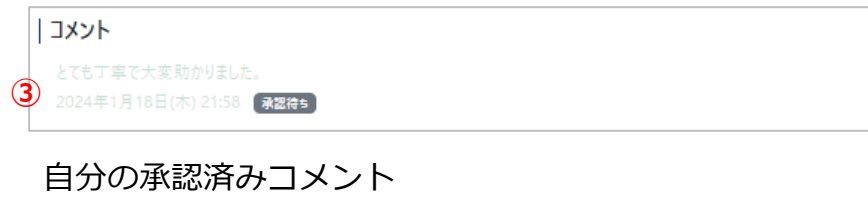

コメント

とても丁寧で大変助かりました。

2024年1月18日(木) 21:58 🔒 いいね 0

## 3-8. 会員(一般画面) サービス募集詳細

| ○○なサービスはありませんか?<br>募集期間: 2024年2月2日(金) 15:20 ~ 2024年2月29日(木) 15:16<br>詳細 案件お問い合わせ コメント                                                                                                    | 登録された案件詳細を確認することができます。<br>登録案件についての感想コメントの投稿や、登録<br>社への問い合わせが可能です。     |
|----------------------------------------------------------------------------------------------------|------------------------------------------------------------------------|
| サービス募集の説明が入ります<br>予算 100~200万円<br>有料 高外旅行 営業強化<br>▼ このサービスに問い合わせる                                                                                                    | <b>タブ</b> 詳細…本ページ<br>案件問い合わせ…登録社への問い合わせ画面へ遷移<br>コメント…案件に投稿されたコメント一覧へ遷移 |
| 説明資料                                                                                                    | →各ページの表示はサーヒス紹介と同様                                                     |
| □ sample.docx C                                                                                                    | <u>このサービスに問い合わせる</u>                                                   |
| 動画<br>■• https://www.youtube.com/ 忆                                                                                                    | →問い合わせ方はサービス紹介と同様                                                      |
| אַעאַב                                                                                                    | ※募集終了した場合は以下表示                                                         |
| コメントはありません                                                                                                    | このサービスは公開終了しています                                                       |
| <u>コメントをすべて見る &gt;</u>                                                                                                    |                                                                        |
| コメント内容                                                                                                    |                                                                        |
| コメントを送信                                                                                                    |                                                                        |
| 会社情報       正会員テスト         担当者名       山田         担当者メールアドレス       sample@bizmatch.com         担当者電話番号       080-0000-0000         責任者名       田中         責任者メールアドレス       sample@bizmatch.com |                                                                        |

## 4. 会員(管理画面)

## 4-1. 会員(管理画面) ダッシュボード

| 管理X二1-                                                                                | 管理画面上ではヘッダーに「 <b>管理画面</b> 」と表示されます。                                             |
|---------------------------------------------------------------------------------------|---------------------------------------------------------------------------------|
| ・ビス紹介     ・ビス募集       サービス紹介のステータスが更新されました       2024年1月18日(木) 21:49       ○×サービスのご紹介 | 登録した案件について、承認ステータスに変更が<br>あった案件が新着3件まで表示されます。<br>また、問い合わせたサービスも新着3件が確認でき<br>ます。 |
| 公開中 2024年1月19日(金) 17:53<br>○×サービスのご紹介                                                 | <u>管理メニュー</u>                                                                   |
| 公園中 2024年1月16日(火) 11:55<br>○×サービスのご紹介                                                 | 「サービス紹介」「サービス募集」ボタン                                                             |
| サービス紹介一覧を表示                                                                           | …クリックで登録したサービス紹介および募集の一覧(22<br>ページ)へ遷移                                          |
| サービス募集のステータスが更新されました                                                                  | <u>サービス紹介のステータスが更新されました</u>                                                     |
| 公園中 2024年1月19日(金) 19:08<br>○○なサービスはありませんか?                                            | 「サービス紹介の一覧を表示ボタン                                                                |
| 申請前<br>2024年1月15日(月) 12:08<br>○○なサービスはありませんか?                                         | …クリックで登録したサービス紹介の一覧(22ページ)へ遷<br>移                                               |
| 公園中     2024年1月15日(月) 11:22       ○○なサービスはありませんか?                                     | <u>サービス募集のステータスが更新されました</u>                                                     |
| サービス募集一覧を表示                                                                           | 「サービス募集の一覧を表示」 ボタン                                                              |
| 問い合わせたサービス                                                                            | …クリックで登録したサービス募集の一覧(22ページ)へ遷<br>移                                               |
| 公園中         ○×サービスのご紹介           ◇園中         ○○カサービスはちじませんか?                          | <u>問い合わせたサービス</u>                                                               |
| 公開中         〇×サービスのご紹介                                                                | 「問い合わせ中のサービス紹介/募集一覧を表示」 ボタン                                                     |
| 問い合わせ中のサービス紹介一覧を表示<br>問い合わせ中のサービス募集一覧を表示                                              | …絞込条件「問い合わせたもののみ」が選択された状態の<br>サービス紹介/募集の一覧(一般画面、13ページ)へ遷移                       |
|                                                                                       |                                                                                 |

## 4-2. 会員(管理画面) サービス紹介/募集一覧

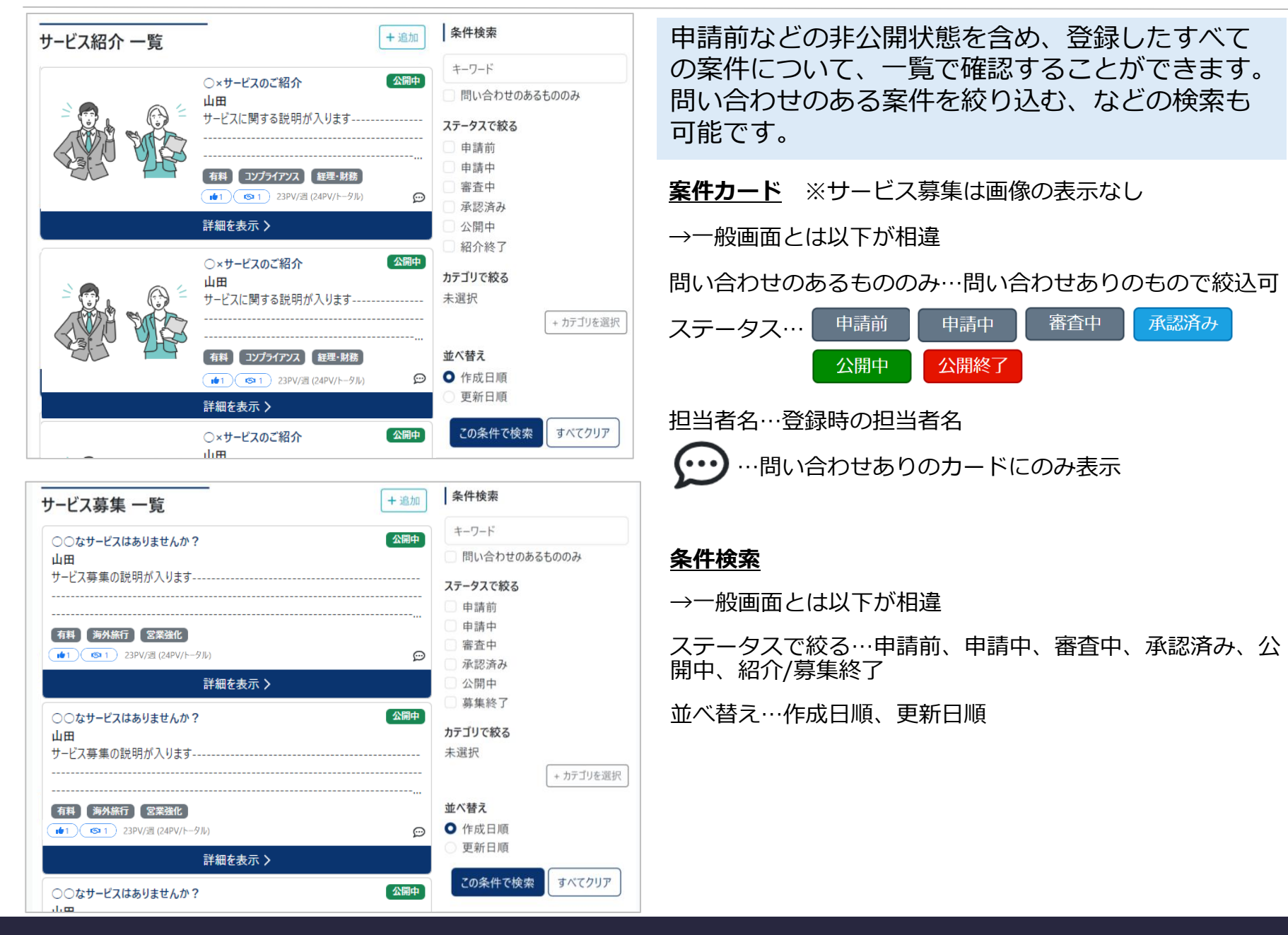

4-3. 会員(管理画面) 案件のステータス

案件に紐づくステータスは以下の6つです。それぞれのステータスで可能な操作や一般画面での公開 状態などが変わります。

| ステータス                        | 説明                                                                                                | 可能な操作             | 他社の閲覧 |
|------------------------------|---------------------------------------------------------------------------------------------------|-------------------|-------|
| 申請前                          | ・新規作成、編集した後に、申請せず「保存」を実行した<br>状態<br>・JATAにより申請が却下された状態<br>・承認済みまたは公開中の案件を「申請取消」または「公<br>開取消」とした状態 | ・編集<br>・申請<br>・複製 | 不可    |
| 申請中                          | ・申請を実行後、承認待ちの状態                                                                                   | ・複製<br>・申請取り下げ    | 不可    |
| 審査中                          | ・申請中を押下し、かつ承認作業に入っている状態                                                                           | ・複製<br>・申請取り下げ    | 不可    |
| 承認済み                         | ・JATAによる承認が完了し、かつ公開開始日が来ていない<br>状態                                                                | ・複製<br>・申請取り下げ    | 不可    |
| 公開中                          | ・JATAによる承認が完了し、公開開始日が来ている状態                                                                       | ・複製<br>・公開取り下げ    | 可能    |
| 紹介 <b>終了</b><br>募集 <b>終了</b> | ・紹介/募集終了期限が来た状態                                                                                   | ・複製<br>・公開取り下げ    | 可能    |

## 4-4. 会員(管理画面) サービス紹介 新規登録

|   |                                                                                                    | 紹介したい自社サービスの登録が可能です。                         |
|---|----------------------------------------------------------------------------------------------------|----------------------------------------------|
| 1 | 把当者孔 (必求)                                                                                                    | 新規登録方法                                       |
|   | 担当者メールアドレス (必須)                                                                                                    | <u>→サービス紹介一</u> 覧画面で「+追加」ボタン拥下               |
|   | 担当者電話番号 (必須)                                                                                                    |                                              |
|   | 責任者名 (必須)                                                                                                    |                                              |
|   | 責任者メールアドレス (必須)                                                                                                    |                                              |
|   | 445.L. (2000)                                                                                                    | メイン画像…登録しない場合、デフォルト画像を表示                     |
|   |                                                                                                    | 縦9:横16の比率での登録を推奨                             |
|   | 設明 (必須)                                                                                                    | 説明資料…pdf, doc, docx. pptx, xls, xlsxのみアップ可能。 |
|   | ל אין אין אין אין אין אין אין אין אין אין                                                                                            | ファイル名がそのまま表示される。                             |
|   | <ul> <li>※有料または無料いずれかにチェックを入れてください。</li> <li>無料 有料 SDGs DX 総務 人事 労務 広報 法律</li> <li>コンプライアンス 経理・財務 消費者対応 保険 国内旅行 海外旅行 訪日旅行</li> </ul> | 動画…動画プラットフォーム等にアップロード済みURLを登録                |
| ł | □ 富裕層市場 □ 教育旅行 □ 社員研修 □ 人材育成 □ 福利厚生 □ 働き方改革 □ オフィス環境<br>~中路~                                                                         | 募集期間…過去日時の指定は不可。                             |
|   | ×12画像 ※推奨比率線9.横16<br>⑦ 1 ⑦ 771ルを選択                                                                                                   | 終了日は開始日から6か月以内に設定する。                         |
|   | See ME                                                                                                    | 説明会日程…設定必要な数だけフォームを表示する。                     |
|   | 説明資料<br>ファイルを選択                                                                                                    | 空欄で申請した場合エラーとなる。                             |
|   | ファイルを選択                                                                                                    | ②利用規約を確認後、チェックボックスにチェックを入れる                  |
|   | ファイルを選択<br>動画                                                                                                    |                                              |
|   | URL 親明會日報<br>年/1/日~~~ 〇 (必用)                                                                                                    | → ⑤ 時保住の場合は「保住」、中間の場合は「中間」 バタン押              |
|   | 募集期間(必須)<br>※終了目時は開始日時+6か月以内で設定してください。<br>の場響 世所<br>の場響 世所<br>の場響 世所                                                                 | ④申請完了                                        |
|   | 年/月/日: C ~ 年/月/日: C (1)<br>誤明会日程                                                                                                    | →IATAによる承認が完了すると公開となる                        |
|   | <ul> <li>※不要な説明会フォームは×ボタンより削除してください。空欄の場合はエラーとなります</li> <li>+ 説明会日程を追加</li> </ul>                                                    |                                              |
|   | 2<br><u>利用規約</u> に同意する。<br>3                                                                                                    |                                              |
|   | キャンセル 🕞 保存 🔽 申請 Q ブレビュー                                                                                                    | ノレヒユー」 ホタン… 公開時のノレヒユーか 唯認可能                  |

## 4-5. 会員(管理画面) サービス募集 新規登録

|   | サービス募集 新規登録                                                                                                    | 他社から募集したいサービスの登録が可能です。                       |
|---|----------------------------------------------------------------------------------------------------|----------------------------------------------|
| 1 | 担当者名 (必須)                                                                                                    |                                              |
| • | 担当者メールアドレス (必須)                                                                                                    | 新規登録方法                                       |
|   |                                                                                                    | →サービス紹介一覧画面で「+追加」ボタン押下                       |
|   | 担当者電話番号 (必須)                                                                                                    |                                              |
|   | 責任者名 (必須)                                                                                                    | ①必安項日を記入                                     |
|   |                                                                                                    | カテゴリ…「有料」または「無料」は必ず選択                        |
|   | 責任者メールアドレス (必須)                                                                                                    | 説明資料…pdf, doc, docx. pptx, xls, xlsxのみアップ可能。 |
|   | タイトル (必須)                                                                                                    | 動画…動画プラットフォーム等にアップロード済みURLを登録                |
|   | 説明 (必須)                                                                                                    | 募集期間…過去日時の指定は不可。                             |
|   |                                                                                                    | 終了日は開始日から6か月以内に設定する。                         |
|   | カデゴリ         ※有料または無料いずれかにチェックを入れてください。         無料       有料       SDGs       DX       総務       人事       労務       広報       法律         コンプライアンス       経理・財務       消費者対応       保険       国内旅行       海外旅行       訪日旅行         富裕層市場       軟育旅行       社員研修       人材育成       福利厚生       働き方改革       オフィス環境         業務管理システム       営業管理システム       受害対応       チャットボット       AI       セキュリティ対応         サトコントローラー       経営コンサルティング       経費削減       Pマーク・ISO取得       助成金・補助金申請         時期間時期       開会コント制制       常常物生年       新台       第四令コント制制 | ②利用規約を確認後、チェックボックスにチェックを入れる                  |
|   |                                                                                                    | ③一時保存の場合は「保存」、申請の場合は「申請」ボタン<br>押下            |
|   | 說明資料                                                                                                    | ④由請完了                                        |
|   | ファイルを選択                                                                                                    | ④ 十 明 2 1                                    |
|   | ファイルを選択                                                                                                    | →JATAによる承認が完了すると公開となる                        |
|   | ファイルを選択                                                                                                    |                                              |
|   | 動面<br>URL                                                                                                    |                                              |
|   | 募集期間 (必須)                                                                                                    | 「キャンセル」 ホタン… 則の 画面へ 戻る                       |
|   | ※終了日時は開始日時 + 6か月以内で設定してください。<br>年 / 月 / 月                                                                                                    | 「プレビュー」ボタン…公開時のプレビューが確認可能                    |
|   | 予算                                                                                                    |                                              |
|   |                                                                                                    |                                              |
|   |                                                                                                    |                                              |
|   | キャンセル 🖬 保存 🔮 🦼 申請 🔍 プレビュー                                                                                                    |                                              |

## 4-6. 会員(管理画面) サービス紹介/募集詳細

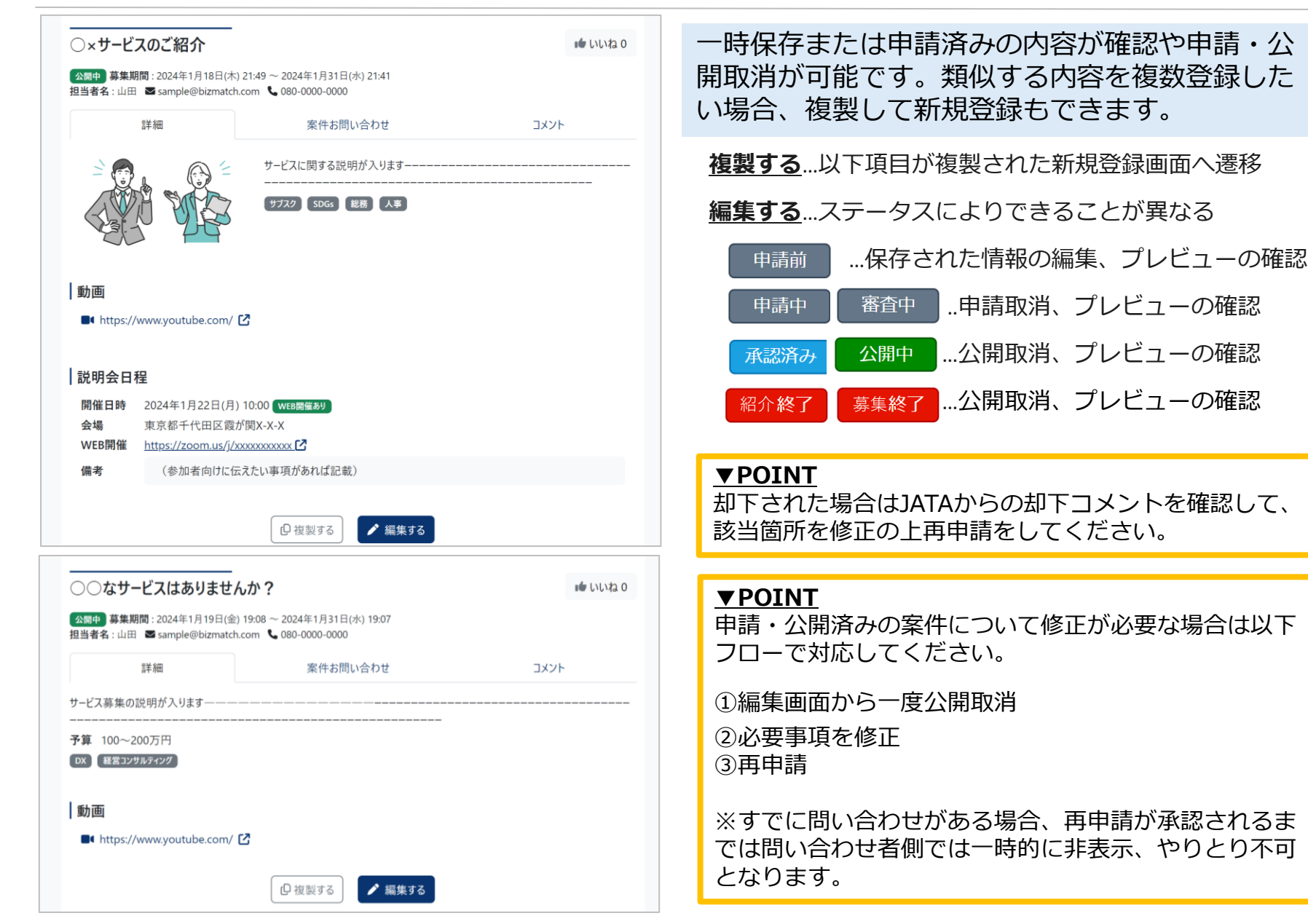

## 4-7. 会員(管理画面) 案件お問い合わせ(一覧)

| ▲開西 <b>草集期間</b> ・2024年1日18日/オ | こ) 21-49 ~ 2024年1日31日(水) 21-41 |          |
|-------------------------------|--------------------------------|----------|
| 担当者名:山田 Sample@bizmatc        | h.com <b>6</b> 080-0000-0000   |          |
| 詳細                            | 案件お問い合わせ                       | איאר     |
|                               |                                | 条件検索     |
| 問い合わ                          | せはありません                        | 会社名で検索する |
|                               |                                | ステータスで絞る |
|                               |                                | 申込み      |
|                               |                                | 商談中      |
|                               |                                | 成約       |
|                               |                                | □ 終了     |
|                               |                                | 並べ替え     |
|                               |                                | ● 作成日順   |
|                               |                                | ○ 更新日順   |

| 詳細                      | 案件お問い合わせ | コメント     |
|-------------------------|----------|----------|
| 申込み 2024年1月18日(木) 21:55 |          | 条件検索     |
| (株)JTBバフリッシンク           |          | 会社名で検索する |
| 申込み 2024年1月18日(木) 21:52 |          | ステータスで絞ろ |
|                         |          | 同申込み     |
|                         |          | 商談中      |
|                         |          | □ 成約     |
|                         |          | □ 終了     |
|                         |          | 並べ替え     |
|                         |          | ● 作成日順   |
|                         |          | () 更新日順  |

登録した案件に対する問い合わせの状況を一覧で 確認することができます。会社名や商談状況のス テータス別での検索も可能です。

#### 問い合わせがない場合

→ 「問い合わせはありません」の表示

#### 問い合わせがある場合

→問い合わせ社ごとのステータス、更新日時、問い合わせ社 名を表示

⇒クリックで問い合わせ社別の案件問い合わせ(28ページ) へ遷移

#### <u>条件検索</u>

→一般画面とは以下が相違

キーワード…会社名で検索が可能

ステータスで絞る…申込み、商談中、成約、終了

並べ替え…作成日順、更新日順

## 4-8. 会員(管理画面) 案件お問い合わせ(問い合わせ社別)

| ○×サービスのご紹介<br>● いいね 0<br>● いいね 0<br>● いいね 0<br>● いいね 0<br>● いいね 0<br>● いいね 0 |  | 問い合わせ内容の詳細を問い合わせ社別に確認が<br>できます。説明会申し込み状況の確認や、チャッ<br>トでの連絡も可能です。                                                                                                    |  |
|------------------------------------------------------------------------------|--|----------------------------------------------------------------------------------------------------|--|
|                                                                              |  | <ul> <li>「問い合わせ一覧に戻る」</li> <li>→案件問い合わせ一覧(27ページ)に遷移</li> <li>説明会参加日程 ※サービス募集は表示なし</li> <li>→問い合わせ社からの申込があれば申し込んだ内容を表示。</li> <li>申込みがない場合、「説明会への参加申し込みはありません」の表示</li> <li>説明会への参加申し込みはありません</li> <li>第時会への参加申し込みはありません</li> </ul> |  |

# 「ステータスを変更する」 →商談に進捗があった場合に変更 ● 申込み ● 商談中 ● 成約 ● 終了

決定

キャンセル

 $\times$ 

## 4-9. 会員(管理画面) コメント

#### コメントがない場合

|      | 詳細 | 案件お問い合わせ   | JXXF |
|------|----|------------|------|
| איאר |    |            |      |
|      |    |            |      |
|      |    | コメントはありません |      |
|      |    |            |      |

#### 登録した案件に投稿されたコメントの一覧を確認 することができます。投稿済みのコメントへの 「いいね」も可能です。

※コメント登録欄はなし

#### コメントがある場合

| איאנ                        |  |
|-----------------------------|--|
| とても丁寧で大変助かりました。             |  |
| 2024年1月18日(木) 21:58 🗯 いいね 0 |  |

# 5. メール通知

## 5. メール通知(サービス紹介/募集共通)

登録社への通知①

| トリガー     | 通知先アドレス         | 件名                                   | 内容                                                                                                    |
|----------|-----------------|--------------------------------------|----------------------------------------------------------------------------------------------------|
| 申請が却下された | サービス担当者、責任<br>者 | 【JATA BIZ】申請して<br>いたサービスが却下さ<br>れました | 事務局にて貴社のサービス掲載申請が却<br>下されました。<br>以下内容を確認の上、管理画面から再申<br>請をお願いいたします。<br>申請サービス名:<br>申請サービスURL:<br>事務局からのコメント:                                                                                                    |
| 申請が承認された | サービス担当者、責任者     | 【JATA BIZ】申請して<br>いたサービスが承認さ<br>れました | <ul> <li>事務局にて貴社のサービス掲載申請が承認されました。</li> <li>申請サービス名:</li> <li>申請サービスURL:</li> <li>公開予定日:</li> <li>【アクセス数ダウンロード機能のご案内】</li> <li>以下URLより、月間アクセス数のダウンロードが可能です。</li> <li>他社分を含めた掲載案件のアクセス数確認が可能ですので、</li> <li>ニーズの把握などにぜひご活用ください。</li> <li>ダウンロードURL:</li> <li>https://www.jata-net.or.jp/bizmatch/user/access_reports/download_file</li> </ul> |

5. メール通知(サービス紹介/募集共通)

#### 登録社への通知②

| トリガー                                 | 通知先                                                        | 件名                                       | 内容                                                                                            |
|--------------------------------------|------------------------------------------------------------|------------------------------------------|-----------------------------------------------------------------------------------------------|
| 新規問い合わせがあった/問<br>い合わせ社からチャットが<br>あった | 登録社側が直近で登録した<br>チャットのアドレス<br>(チャットがまだない場合、<br>サービス担当者)、責任者 | 【JATA BIZ】登録している<br>サービスにお問合せがあり<br>ました  | 掲載中のサービスにお問い合<br>わせがありました。<br>以下より内容を確認してくだ<br>さい。<br>掲載サービス名:<br>掲載サービス チャット<br>URL          |
| 説明会申込があった                            | 登録社側が直近で登録した<br>チャットのアドレス<br>(チャットがまだない場合、<br>サービス担当者)、責任者 | 【JATA BIZ】登録している<br>サービスに説明会申込があ<br>りました | 掲載中のサービスに説明会参<br>加申し込みがありました。 以<br>下より内容を確認してくださ<br>い。<br>掲載サービス名:<br>掲載サービス:<br>チャットURL:     |
| 説明会申込がキャンセルさ<br>れた                   | 登録社側が直近で登録した<br>チャットのアドレス<br>(チャットがまだない場合、<br>サービス担当者)、責任者 | 【JATA BIZ】説明会参加が<br>キャンセルされました           | 説明会参加申し込みがキャン<br>セルされました。 以下より内<br>容を確認してください。<br>掲載サービス名:<br>掲載サービス チャット<br>URL:<br>キャンセル内容: |

5. メール通知(サービス紹介/募集共通)

#### 問い合わせ社への通知

| トリガー                   | 通知先                                                                   | 件名                                     | 内容                                                                                         |
|------------------------|-----------------------------------------------------------------------|----------------------------------------|--------------------------------------------------------------------------------------------|
| 問い合わせ社ヘチャットを<br>返信した場合 | 問い合わせ社側が直近で送<br>信したチャットのアドレス<br>※チャットがまだない場合<br>説明会参加申込時に入力し<br>たアドレス | 【JATA BIZ】お問合せ中の<br>サービスから返信がありま<br>した | 問い合わせ中のサービスから<br>返信がありました。<br>以下より内容を確認してくだ<br>さい。<br>問い合わせサービス名:<br>問い合わせサービス<br>チャットURL: |

改訂履歴

2024年2月7日 初版(ver.1.0.0) 2024年9月26日 第二版(ver.2.0.0) 改修の内容を反映